# **Tutorial para realização da matrícula** dos candidatos no sistema ingresso do IFPE

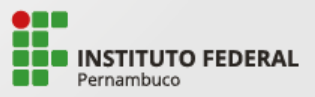

## Você deverá acessar o site ingresso.ifpe.edu.br

Entrar com a mesma conta que foi utilizada no processo de inscrição.

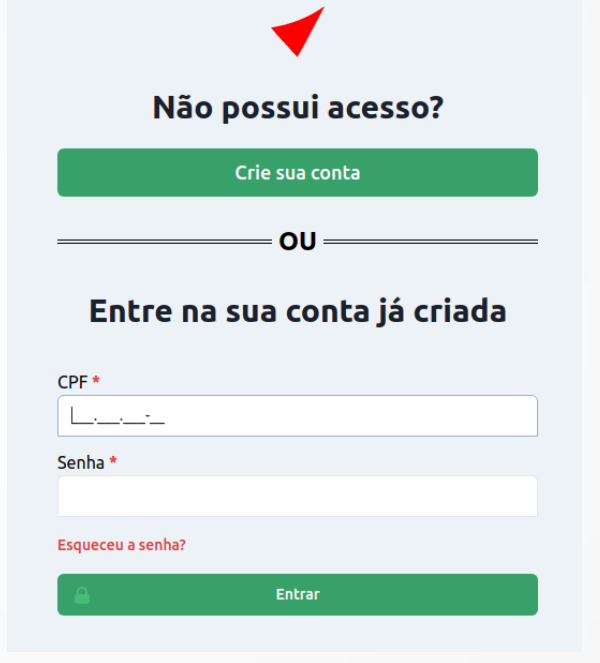

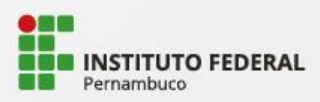

### Não possui acesso?

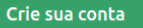

### Entre na sua conta já criada

OU -

| CPF *             |        |
|-------------------|--------|
|                   |        |
| Senha *           |        |
|                   |        |
| Esqueceu a senha? |        |
|                   | Entrar |

Caso tenha esquecido a senha, você deve clicar em "**Esqueceu a senha?**" e informar o e-mail cadastrado.

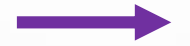

## Recuperar senha

ou <mark>entrar</mark>

Esqueceu sua senha? Forneça seu endereço de email abaixo e nós enviaremos as instruções para configurar uma nova.

| Email * |          |  |
|---------|----------|--|
|         |          |  |
|         |          |  |
|         | Submeter |  |

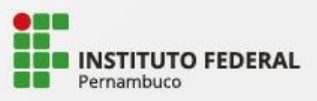

Após efetuar o login, você poderá realizar a matrícula nas abas **Minhas Inscrições** ou **Minhas Matrículas**.

-

|          |                            | 1                              |                              |                            |                                  |                                  |                    |          |                                  |   |             |
|----------|----------------------------|--------------------------------|------------------------------|----------------------------|----------------------------------|----------------------------------|--------------------|----------|----------------------------------|---|-------------|
| Ingress  | ) Início                   | Minhas inscriçõ                | es Minhas matrículas         |                            |                                  |                                  |                    |          |                                  |   | 111111111   |
|          | Instituto I<br>Minhas In   | Federal de Pe<br>scrições      | ernambuco                    |                            |                                  |                                  |                    |          |                                  |   |             |
|          | Mostrando de 1<br>SELEÇÃO  | I até 1 (total de 1 res        | ultados)                     |                            |                                  |                                  |                    | STATUS   | AÇÕES                            | 1 |             |
|          | IFPE-Recife<br>Ingresso 20 | - Presencial - Integra<br>22.1 | ido - Desenvolvimento de Sis | emas - Matutino - prime    | ira - DESEMPENHO                 | ESCOLAR                          |                    | Deferida | Matricular-se<br>Ver Comprovante |   |             |
|          |                            |                                |                              |                            |                                  |                                  |                    |          |                                  |   |             |
|          |                            |                                | L                            |                            |                                  |                                  |                    |          |                                  |   |             |
| Ingresso | ) Início                   | Minhas inscriçõe               | es Minhas matrículas         |                            |                                  |                                  |                    |          |                                  | i | 11111111111 |
|          | Instituto F<br>Minhas M    | Federal de Pe<br>atrículas     | ernambuco                    |                            |                                  |                                  |                    |          |                                  |   |             |
|          |                            |                                | IFPE-Recife - Presen         | cial - Integrado - Desenvo | ngresso 20<br>olvimento de Siste | 122.1<br>mas - Matutino - primei | ira - DESEMPENHO E | SCOLAR   |                                  |   |             |
|          |                            |                                |                              | (                          | Matricular                       | se                               |                    |          |                                  |   |             |
|          |                            |                                |                              |                            | Não há matríc                    | ulas.                            |                    |          |                                  |   |             |

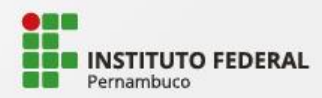

#### Seleção 2022.1

Sua escolha

IFPE-Recife - Presencial - Subsequente - Desenvolvimento de Sistemas - Diurno - Primeira - DESEMPENHO ESCOLAR

#### Confira suas informações e/ou preencha os dados restantes

| Dados                                                  |                  |               |             |
|--------------------------------------------------------|------------------|---------------|-------------|
| CPF                                                    | Identidade       | Nacionalidade | Escola      |
| 5555555555                                             | 85789 - SDS - PE | Brasileiro(a) | Nacional    |
| Nome Civil                                             |                  |               | Campus      |
| Filipe                                                 |                  |               | IFPE-Recife |
| Tipo de Avaliação Escolhida                            |                  |               | Modalidade  |
| Notas do Ensino Médio - Subsequente (Histórico Escolar | )                |               | Subsequente |
| Vaga                                                   |                  |               |             |
| Renda per capita ≤ 1,5 Salário Mínimo - Declarado PPI  |                  |               |             |

#### Anexe os comprovantes necessários de acordo com o edital de matrícula.

Anexar documento que comprove a vaga escolhida no momento da inscrição.

· Caso o nome do candidato nos comprovantes seja divergente do nome civil registrado no formulário de cadastro, é necessário também anexar documento que comprove a alteração do registro civil.

#### Matrícula

| Certidão de Nascimento ou de Casamento * Atualmente:<br>matricula-1/95b7e3fa-<br>f607-4773-8796-8322dd6ef89e.png<br>Modificar:                       | Foto 3x4 * Atualmente: matricula-1/ed24e9dd-<br>0aa5-4a85-814b-dfbc6caa225f.png<br>Modificar:<br>Procura: Nenhum arouiyo selecionado.                     | Documento de identificação do(a) candidato(a) *<br>Atualmente: matricula-1/eb8d65ee-<br>2bc7-4348-8f7-93d1bdee31aa.png<br>Modificar:                |
|----------------------------------------------------------------------------------------------------|----------------------------------------------------------------------------------------------------|----------------------------------------------------------------------------------------------------|
| Procurar Nenhum arquivo selecionado.                                                                                                    | ·                                                                                                    | Procurar Nenhum arquivo selecionado.                                                                                                    |
| iegível, sem emendas ou rasuras (original digitalizada)                                                                                              |                                                                                                    | Conforme subitem 3.1.1                                                                                                    |
| Termo de Autorização de Uso de Imagem e Voz *<br>Atualmente: matricula-1/edb9f58f-e695-43e6-<br>be63-2386ad2f44aa.png<br>Modificar:                  | Certificado de Conclusão do Ensino Médio e Histórico<br>Escolar * Atualmente: matricula-1/04a0afc1-2096-438b-<br>b589-d8a849f27581.png<br>Modificar:      | Comprovante de quitação com a justiça eleitoral *<br>Atualmente: matricula-1/32d60858-d5e2-41a0-b50e-<br>bd19457f7706.png<br>Modificar:             |
| Procurar Nenhum arquivo selecionado.                                                                                                    | Procurar Nenhum arquivo selecionado.                                                                                                    | Procurar) Nenhum arquivo selecionado.                                                                                                    |
| Anexo I do edital                                                                                                    |                                                                                                    |                                                                                                    |
| Declaração de Estudo Integral em Instituição da Rede<br>Pública • Atualmente: matricula-1/ee96653d-6df3-4ffb-<br>bcd0-22496a1486b7.png<br>Modificar: | Autodeclaração de cor/etnia * Atualmente: matricula-<br>1/dce7c575-1f73-4f07-bcdd-4d147ca56734.png<br>Modificar:<br>Procurar) Nenhum arquivo selecionado. | Formulário de Verificação de Renda devidamente<br>preenchido * Atualmente: matricula-<br>1/e2087414-58a0-43bb-9c06-3a0dcf7d93c0.png<br>Modificar:   |
| Procurar Nenhum arquivo selecionado.                                                                                                    | Anexo J do edital, exclusivo para para cotas de Preto, Pardo, Indígina (PPI)                                                                              | Procurar Nenhum arquivo selecionado.                                                                                                    |
| Anexo A                                                                                                    |                                                                                                    | Anexo B do edital                                                                                                    |
| Formulário de Declaração dos Documentos<br>Encaminhados * Atualmente: matricula-1/16314d8b-<br>8673-4c18-9ce9-bcb53cf992af.png<br>Modificar:         | Documentos de identificação dos membros da família *<br>Atualmente: matricula-1/90934e0a-5a59-4a01-<br>b254-773f6620f808.png<br>Modificar:                | Certidão de Casamento ou Escritura Pública de União<br>Estável * Atualmente: matricula-1/a7aeced5-d8c6-41c8-<br>a039-3896b8d48b3c.png<br>Modificar: |
| Procurar Nenhum arquivo selecionado.                                                                                                    | Procurar Nenhum arquivo selecionado.                                                                                                    | Procurar Nenhum arquivo selecionado.                                                                                                    |
| Anexo C do edital                                                                                                    | Deve ser inserido em um único arquivo o RG ou certidão de nascimento para<br>menores de 16 anos, para cada um dos membros da familia.                     | Se o/a candidato/a ou os membros da família forem casados ou tiverem união<br>estável oficializada                                                  |

### Você deverá preencher o formulário do sistema para realizar sua matrícula.

Os dados informados no processo de inscrição serão reutilizados na matrícula e você não poderá alterá-los.

Todos os documentos necessários para realizar sua matrícula deverão ser anexados conforme a descrição.

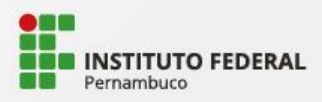

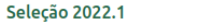

IFPE-Recife - Presencial - Subsequente - Desenvolvimento de Sistemas - Diurno - Primeira - DESEMPENHO ESCOLAR

#### Confira suas informações e/ou preencha os dados restantes

| Dados                                                   |                  |               |             |
|---------------------------------------------------------|------------------|---------------|-------------|
| CPF                                                     | Identidade       | Nacionalidade | Escola      |
| 5555555555                                              | 85789 - SDS - PE | Brasileiro(a) | Nacional    |
| Nome Civil                                              |                  |               | Campus      |
| Filipe                                                  |                  |               | IFPE-Recife |
| Tipo de Avaliação Escolhida                             |                  |               | Modalidade  |
| Notas do Ensino Médio - Subsequente (Histórico Escolar) |                  |               | Subsequente |
| Voga                                                    |                  |               |             |
| Deads and social and a collisis Mislims. Dealers de     | 201              |               |             |

#### Anexe os comprovantes necessários de acordo com o edital de matrícula.

· Anexar documento que comprove a vaga escolhida no momento da inscrição.

Caso o nome do candidato nos comprovantes seja divergente do nome civil registrado no formulário de cadastro, é necessário também anexar documento que comprove a alteração do registro civil.

#### Matrícula

| Certidão de Nascimento ou de Casamento * Atualmente:<br>matricula-1/95b7e3fa-<br>f607-4773-8796-6322ddéef89e.png<br>Modificar:<br>Procurar) Nenhum arquivo selecionado.<br>legiel, sen emendes ou rasuras (original digitalizada) | Foto 3x4 * Atualmente: matricula-1/ed24e9dd-<br>0a65-4a85-814b-dfbc6caa225f.png<br>Modificar:<br>Procurar Nenhum arquivo selecionado.                                                       | Documento de identificação do(a) candidato(a) *<br>Atualmente: matricula-1/eb8d65ce-<br>2bc7-4348-8ff7-93d1bde31aa.png<br>Modificar:<br>Procurar) Nenhum arquivo selecionado.<br>Conforme subitem 3.1.1                 |
|----------------------------------------------------------------------------------------------------|----------------------------------------------------------------------------------------------------|----------------------------------------------------------------------------------------------------|
| Termo de Autorização de Uso de Imagem e Voz *<br>Atualmente: matricula-1/edb9f58f-e695-43e6-<br>be63-2386ad2f44aa.png<br>Modificar:                                                                                               | Certificado de Conclusão do Ensino Médio e Histórico<br>Escolar * Atualmente: matricula-1/04a0afc1-2096-438b-<br>bS89-d8a849f27581.png<br>Modificar:                                        | Comprovante de quitação com a justiça eleitoral *<br>Atualmente: matricula-1/32d60858-d5e2-41a0-b50e-<br>bd19457f7706.png<br>Modificar:                                                                                 |
| Procurar Nenhum arquivo selecionado.                                                                                                    | Procurar Nenhum arquivo selecionado.                                                                                                    | Procurar Nenhum arquivo selecionado.                                                                                                    |
| Anexo I do edital<br>Declaração de Estudo Integral em Instituição da Rede<br>Pública * Atualmente: matricula-1/ee96653d-6df3-4fFb-<br>bcd0-22496a1486b7.png<br>Modificar:                                                         | Autodeclaração de cor/etnia * Atualmente: matricula-<br>1/dce7c575-ff73-4f07-bcdd-4d147ca56734.png<br>Modifica:<br>(Procurar) Nenhum arquivo selecionado.                                   | Formulário de Verificação de Renda devidamente<br>preenchido * Atualmente: matricula-<br>1/e2087414-58a0-43bb-9c06-3a0dcf7d93c0.png<br>Modificar:                                                                       |
| Procurar Nenhum arquivo selecionado.                                                                                                    | Anexo J do edital, exclusivo para para cotas de Preto, Pardo, Indígina (PPI)                                                                                                    | Procurar Nenhum arquivo selecionado.                                                                                                    |
| Aneso A<br>Formulário de Declaração dos Documentos<br>Encaminhados * Atualmente: matricula-1/16314d8b-<br>8673-4c18-9ce3-bcb33cf992af.png<br>Modificar:<br><u>Procurar</u> Nenhum arquivo selecionado.                            | Documentos de identificação dos membros da família *<br>Atualmente: matricula-1/90934e0a-5a59-4a01-<br>b254-773f6620f808.png<br>Modificar:<br><u>Procurar</u> ) Nenhum arquivo selecionado. | Anexo B do edital<br>Certidão de Casamento ou Escritura Pública de União<br>Estável * Atualmente: matricula-1/a7aeced5-d8c6-41c8-<br>a039-3896b8d48b3c.png<br>Modificar:<br><u>Procurar</u> Nenhum arquivo selecionado. |
| Anexo C do edital                                                                                                    | Deve ser inserido em um único arquivo o RG ou certidão de nascimento para<br>menores de 16 anos, para cada um dos membros da familia.                                                       | Se o/a candidato/a ou os membros da familia forem casados ou tiverem união<br>estável oficializada                                                                                                    |

A quantidade de documentos que você deverá anexar vai depender do tipo de vaga ocupada, portanto pode variar.

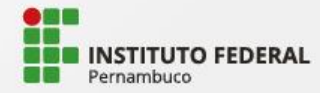

Comprovante de renda \* Atualmente: matricula-

Um comprovante será gerado quando você finalizar sua matrícula.

|                      | Sua matrícula foi submetida para análise.<br>Código: fbf8bef44b                                                                                                    |
|----------------------|----------------------------------------------------------------------------------------------------|
| Usuário              | 111111111                                                                                                    |
| Nome                 | Renata                                                                                                    |
| Email                |                                                                                                    |
| Celular              | (88) 88888-8888                                                                                                    |
| Oferta               | IFPE-Recife - Presencial - Integrado - Desenvolvimento de Sistemas - Matutino - primeira - DESEMPENHO ESCOLAR                                                                                                    |
| Cota                 | Ampla Concorrência                                                                                                    |
| Documentação anexada | Certidão de Nascimento ou de Casamento<br>Foto 3x4<br>Documento de identificação do(a) candidato(a)<br>Termo de Autorização de Uso de Imagem e Voz<br>Certificado de Conclusão do Ensino Médio e Histórico Escolar<br>Comprovante de quitação com a justiça eleitoral<br>Declaração de Estudo Integral em Instituição da Rede Pública |
|                      | Imprimir                                                                                                    |

**\**//

Você já pode CLICAR AQUI para sair da sua conta.

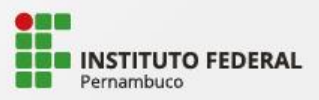

Para se certificar de que sua matrícula foi concluída, acesse a aba Minhas
matrículas e verifique o status que deve estar Em avaliação, o comprovante também estará disponível em Ações.

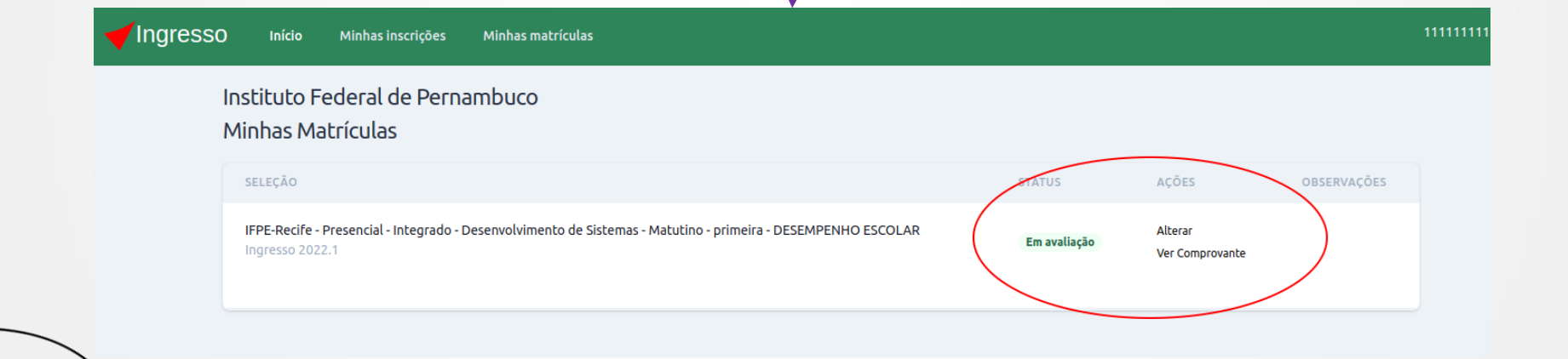

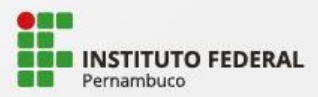

Você poderá alterar sua matrícula durante o prazo de realização de matrícula, conforme a data da etapa de entrega da documentação, disposto em edital.

| Início Minhas inscrições Minhas matrículas                                                                                       |              |                            |             | 111111111 |
|----------------------------------------------------------------------------------------------------|--------------|----------------------------|-------------|-----------|
| Instituto Federal de Pernambuco<br>Minhas Matrículas                                                                             |              |                            |             |           |
| SELEÇÃO                                                                                                    | STATUS       | AÇÕES                      | OBSERVAÇÕES |           |
| IFPE-Recife - Presencial - Integrado - Desenvolvimento de Sistemas - Matutino - primeira - DESEMPENHO ESCOLAR<br>Ingresso 2022.1 | Em avaliação | Alterar<br>Ver Comprovante |             |           |

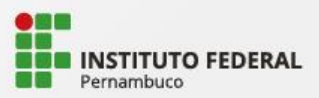

Você deve **acompanhar as listas preliminares e finais** de matriculados, assim como as listas de reclassificação no "**Saber mais**" da seleção.

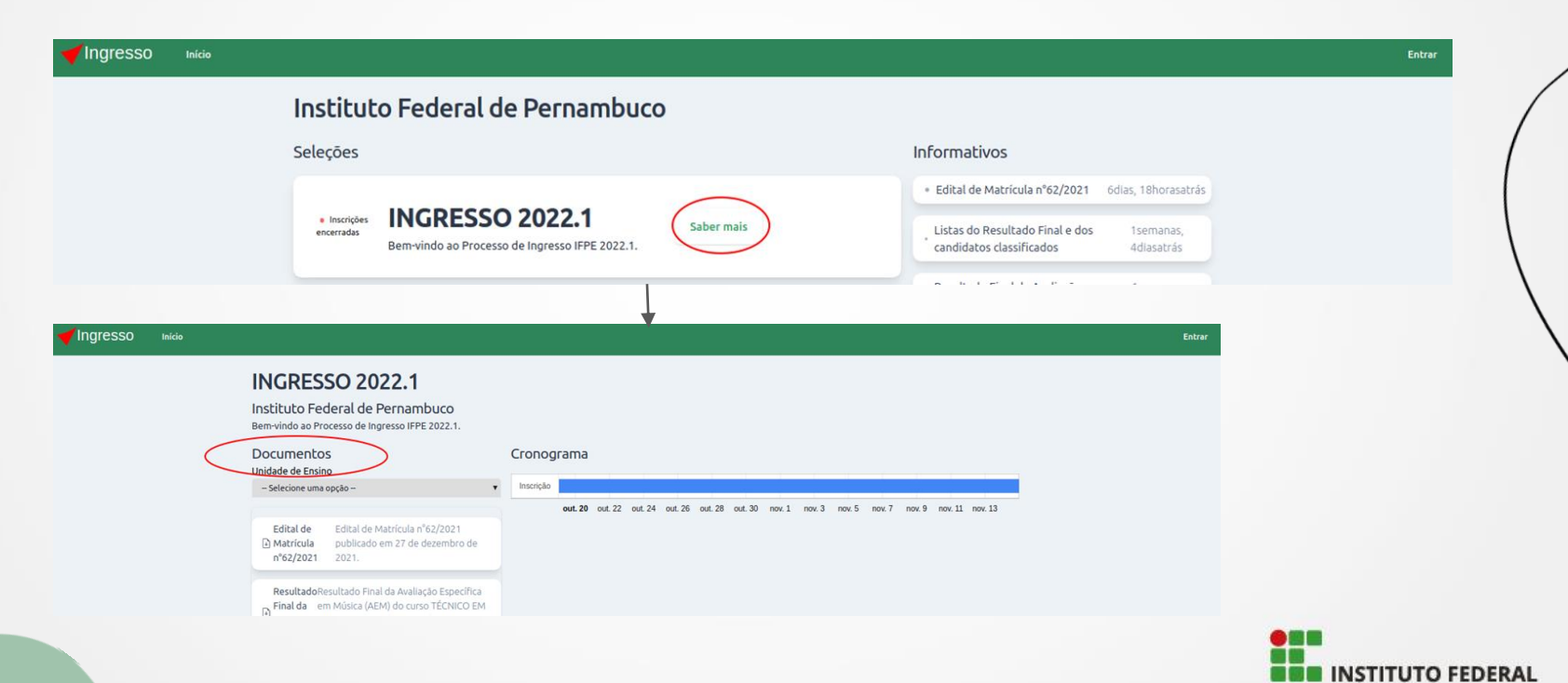

Pernambuco

## Como realizar o recurso

(para os candidatos que tiveram sua matrícula indeferida na publicação da listagem preliminar)

Após logar e acessar
"Minhas matrículas", você deve clicar em Recurso.

| SELEÇÃO STATUS AÇÕES OBSERVAÇÕES                                                                                                    |
|----------------------------------------------------------------------------------------------------|
|                                                                                                    |
| IPPE-Recife - Presencial - Integrado - Desenvolvimento de Sistemas - Matutino - primeira - DESEMPENHO ESCOLAR<br>Ingresso 2022.1  Ver Comprovante Recurso Documentos Ilegiveis |

Além de escrever o recurso, você também poderá anexar um documento (só poderá anexar um único arquivo, mas pode conter mais de uma página)

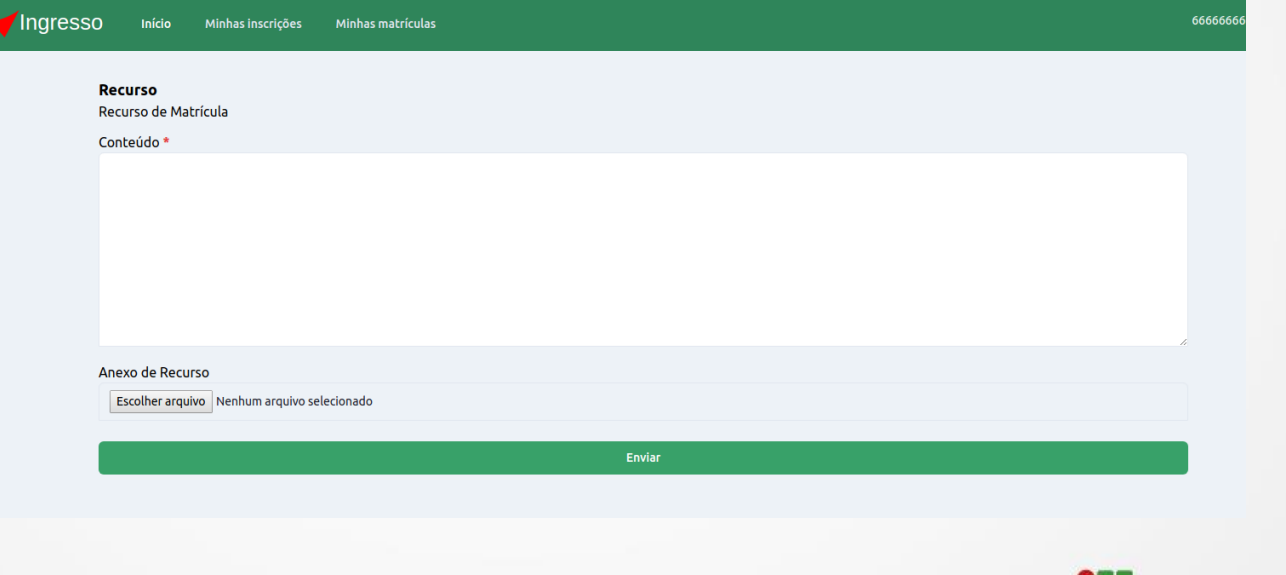

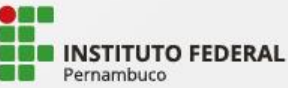

### Verifique que o recurso foi enviado e confirme o conteúdo.

| <b>√</b> Ingresso | Início Minhas inscrições Minhas matrículas                                                                                                    | 6666666                                                           |
|-------------------|----------------------------------------------------------------------------------------------------|-------------------------------------------------------------------|
| Ir                | Instituto Federal de Pernambuco                                                                                                    |                                                                   |
| Ν                 | Minhas Matrículas                                                                                                    |                                                                   |
|                   | seleção status ações                                                                                                    | OBSERVAÇÕES                                                       |
|                   | IFPE-Recife - Presencial - Integrado - Desenvolvimento de Sistemas - Matutino - primeira - DESEMPENHO ESCOLAR Não efetivada Ver Comp<br>Ingresso 2022.1 Não efetivada Recurso | provante Documentos llegiveis                                     |
| (                 | Solicitações       Tipo       Recurso       Conteúdo       meu recurso                                                                                                    |                                                                   |
|                   |                                                                                                    |                                                                   |
|                   |                                                                                                    | Solicitações                                                      |
|                   | Após a análise de seu recurso, você deve verificar a resposta e status em                                                                                                    | Tipo Recurso Inteúdo teste Status Indeferida Recurso insuficiente |
|                   | Solicitações.                                                                                                    |                                                                   |
|                   |                                                                                                    | INSTITUTO FEDER<br>Pernambuco                                     |

## O tutorial termina aqui. O IFPE espera por você.

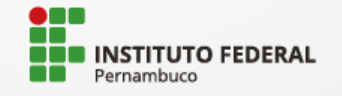